Windowsâ

| Window        | vs Security Ale | ert            |                   |                                           |
|---------------|-----------------|----------------|-------------------|-------------------------------------------|
|               | - The c         |                |                   |                                           |
|               |                 |                |                   |                                           |
|               |                 |                |                   |                                           |
| <b>.</b>      |                 | you bi S 🖓 🐭 👡 | Not by a possible | n, ng ng ng ng ng ng ng ng ng ng ng ng ng |
|               |                 | Details        |                   | Terminate                                 |
| <b>Z</b> tion |                 |                | 1.0.035           |                                           |

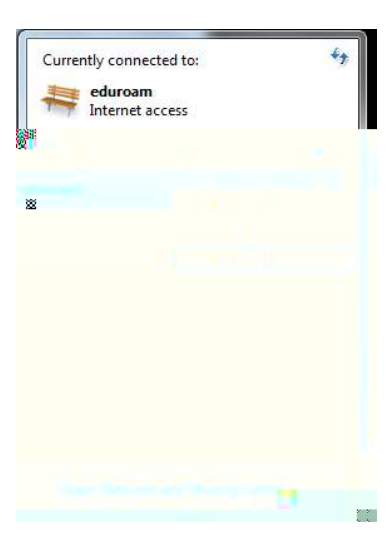

| eduroam Wireless Network Properties |                   |  |  |  |
|-------------------------------------|-------------------|--|--|--|
| Connection Security                 |                   |  |  |  |
| Security type:                      | WPA2-Enterprise   |  |  |  |
| Encryption type:                    | AES               |  |  |  |
|                                     |                   |  |  |  |
| Choose a network a                  | uthentication met |  |  |  |
|                                     |                   |  |  |  |
|                                     |                   |  |  |  |
|                                     |                   |  |  |  |
|                                     |                   |  |  |  |
|                                     |                   |  |  |  |
|                                     |                   |  |  |  |
|                                     |                   |  |  |  |
|                                     |                   |  |  |  |
|                                     |                   |  |  |  |
|                                     |                   |  |  |  |

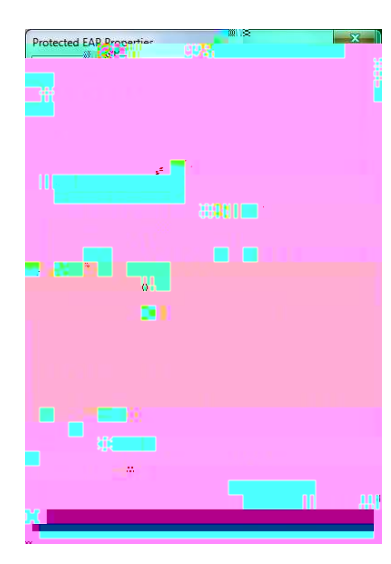